# Подключение сервиса DaData.ru

Данный сервис позволяет упростить ввод данных следующих параметров

- Адрес проживания пациента
- Кем выдан паспорт пациента
- Налоговый орган пациента

Сервис является бесплатным до 10 тысяч запросов в сутки (примерно 300 редактирований амбулаторных карт в день)

### Подключение

#### Регистрация в сервисе или вход

Перейдите на сайт DaData.ru

Нажмите кнопку «Войти»

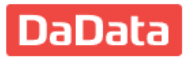

Продукты 🗸 АРІ Цены Блог 🧕 🗩 Поддержка

Войти

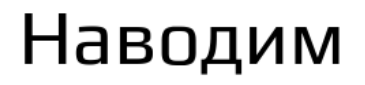

Сервис DaData избавит от ручной проверки контактов: адресов, реквизитов ИП и ЮЛ, ФИО

Если у вас уже есть учетные данные на Если учетной записи нет, нажмите кнопку данном сервисе, введите их во всплывающем «Зарегистрируйтесь» окне и нажмите кнопку «Войти в систему»

| DaData<br>Войдите или зарегистрируйтесь | × |
|-----------------------------------------|---|
| Почта                                   |   |
| Пароль                                  |   |
| Запомнить меня Не помню пароля          |   |
|                                         |   |
|                                         |   |

| DaData<br>Войдите или зарегистрируйтесь                     | В новом всплывающем окне введите ваши<br>данные, и нажмите кнопку<br>«Зарегистрироваться»         |  |  |
|-------------------------------------------------------------|---------------------------------------------------------------------------------------------------|--|--|
| Почта<br>Ваша ПОЧТА Р~                                      | Х<br><b>DaData</b><br>Зарегистрируйтесь или войдите                                               |  |  |
| ••••••<br>Запомнить меня Не помню пароля<br>Войти в систему | Имя<br>Ваше Имя<br>чтобы обращаться к вам в письмах<br>Почта                                      |  |  |
|                                                             | Ваша ПОЧТА<br>для личного кабинета и важных сообщений<br>Пароль<br>•••••••                        |  |  |
|                                                             | Раз в месяц получать рассылку<br>с обновлениями «Дадаты», чтобы<br>не пропускать полезные функции |  |  |
|                                                             | Зарегистрироваться                                                                                |  |  |
|                                                             | Регистрируясь, вы принимаете <u>публичную оферту</u>                                              |  |  |

После регистрации вы либо сразу будете перемещены в личный кабинет, либо нужно будет войти в систему

#### Получение АРІ-ключа

Перейдите в личный кабинет

Продукты ~ АРІ Цены Блог В Поддержка 
Продукты ~ АРІ Цены Блог В Поддержка

Продукты ~ АРІ Цены Блог В Поддержка

Сервис DaData избавит от ручной прс
Выйти
Выйти
Контактов: адресов, реквизитов ИП и ЮЛ, ФИО,

В личном кабинете увидите API-ключ. Скоипруйте его

## Личный кабинет

| Почта, ключи, деньги     | Подписка и цены                       | Статистика               | Приход | -расход | Реквизиты для акта |
|--------------------------|---------------------------------------|--------------------------|--------|---------|--------------------|
| Имя и почта              |                                       |                          |        | Деньги  |                    |
| Имя                      |                                       |                          |        |         | ₽ на счету         |
| Электронная почта        | Электронная почта                     |                          |        | пополни | ить на 1000 ₽      |
| ✓ Вы подписаны на рассь  |                                       |                          |        | карто   | й счет для юрлиц   |
| можно по ссылке внизу ка | можно по ссылке внизу каждого письма. |                          |        | 💽 зап   | омнить карту       |
| данные по организа       | циям в свежей выгрузке, со            | общим <u>в телеграме</u> |        |         |                    |
| Ключи                    |                                       |                          |        | Закрыв  | ающие документы 🕜  |
| АРІ-ключ                 |                                       |                          |        | предост | авим до 15 июня    |
| bb85e                    | da da                                 | Ō                        |        |         |                    |
| Секретный ключ           |                                       | _                        |        |         |                    |
| 8f1ft<br>обновить ключ   | 37                                    |                          |        |         |                    |
|                          |                                       |                          |        |         |                    |

#### Добавление API-ключа в настройки системы

Перейдите в МИС MGERM под логином системного администратора, и перейдите в раздел «Настройка»→«Настройки системы»

| <ul> <li>Кастройка</li> <li>Пользователи и подразделения</li> </ul> |                                                                                                    |                                                                           |
|---------------------------------------------------------------------|----------------------------------------------------------------------------------------------------|---------------------------------------------------------------------------|
| Расписания, кабинеты                                                | Настройка форм и шаблонов                                                                                               | Уведомления                                                               |
| 👸 Аптека                                                            | п Настройка разделов и форм<br>📅 Шаблоны печатных документов                                                            | Р Текстовые оповещения для групп<br>Астройка правил обработки уведомлений |
| 📰 Учет услуг                                                        | Классификаторы (словари) Кнопочные панели                                                                               |                                                                           |
| Работа клиники                                                      | А Настройка констант для печатных шаблонов                                                                              |                                                                           |
| 🗱 Ключевые показатели                                               | — Колонтитуунц для PDF<br>🛓 Файлы для скачиреция                                                                        |                                                                           |
| Регистратура и приемное отделение                                   | Настройки                                                                                                    | Системные функции                                                         |
| 🍇 Консультации и диагностика                                        | 🖬 Депозиты                                                                                                    | 📰 Системные формы                                                         |
| 🔞 Отделения стационара                                              | 🛇 Настройка игнорирования записей для глав при пецати раздела ИБ<br>📥 Настройка работы по проф.осмотрам                 | В Резервные копии БД<br>▲ Журнал ошибок SQL                               |
| До Поиск в базе                                                     | ₴ Настройка переноса данных из АК в ИБ при госпитализации<br>В Настройка данных для передачи в ФР при блокировке разных | Журнал авторизации Ф Настройки системы                                    |
| Лечебные отделения                                                  | записей<br>🍺 Настройка копирования данных при создании разных записей                                                   | Меню загрузки прайс-листов                                                |
|                                                                     | Процее                                                                                                    | Взаимолействие с внешними системами                                       |

Введите в поиск по параметрам «DADA» или просто найдите пунтк «Token Dadata.ru». Вставьте значение вашего ключа в поле и нажмите кнопку сохранить

Last update: 31-05-2024 13:34

| Поиск настройки | DADA    |    |                                                        |
|-----------------|---------|----|--------------------------------------------------------|
| Общие настройки |         |    | Введите несколько символов для поиска нужной настройки |
|                 |         |    |                                                        |
| Регистратура    |         |    | Введите несколько символов для поиска нужной настройки |
| Токен Dadata.ru | bb - da |    |                                                        |
| Токен Dadata.ru | bb      | da |                                                        |

From: http://mgdemo.ru:5555/ - **MI/C Mgerm** 

Permanent link: http://mgdemo.ru:5555/doku.php?id=expert:external:dadata

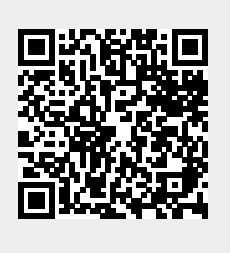

Last update: **31-05-2024 13:34**